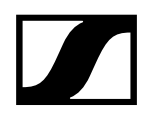

## Sennheiser Control Cockpit: EW-DX control, monitoring and firmware updates

To control, monitor and perform firmware updates for EW-DX you will need our Sennheiser Control Cockpit software. This document outlines how to install and configure Control Cockpit and update your EW-DX products.

## **Installing Control Cockpit**

The installation file of the Sennheiser Control Cockpit software can be downloaded from the Sennheiser Control Cockpit product page: <u>Control Cockpit audio software | Sennheiser</u>

Follow these simple steps to have the software installed:

- Save the downloaded installation file SennheiserControlCockpitInstaller.exe on the host PC
- Start the installation process
- Agree to the license terms and conditions
- Click Next

|                                                                                                    |       | -   |
|----------------------------------------------------------------------------------------------------|-------|-----|
| Cense Agreement                                                                                                    |       |     |
| Please read the following important information before continuing.                                                               |       | SEN |
| Please read the following License Agreement. You must accept the terms of this agreement be<br>continuing with the installation. | efore |     |
|                                                                                                    |       | ^   |
| Sennheiser Control Cockpit Application                                                                                           |       |     |
| Copyright (c) 2016-2022, Sennheiser electronic GmbH & Co. KG                                                                     | 3     |     |
| LICENSE AGREEMENT "Sennheiser Control Cockpit Application<br>VERSION (ANY)                                                       | on"   |     |
| LICENSE AGREEMENT                                                                                                    |       |     |
|                                                                                                    |       | ~   |
| I accept the agreement                                                                                                    |       |     |
| ○ I do not accept the agreement                                                                                                  |       |     |
|                                                                                                    |       |     |

• Adjust the settings as desired and click Next

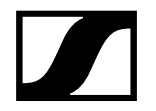

| Setup - Sennheiser Control Cockpit version 6.0.0 | 82           |    | ×          |
|--------------------------------------------------|--------------|----|------------|
| Setup Options                                    |              |    | SENNHEISEN |
| Server Port:                                     |              |    | _          |
| Proxy Url:                                       |              |    |            |
| Proxy Port:                                      |              |    |            |
|                                                  |              |    |            |
|                                                  |              |    |            |
|                                                  |              |    |            |
| Back                                             | <u>N</u> ext | Ca | ancel      |

- Please remember to include https:// for the proxy URL (if used).
- If you want to use Sennheiser Control Cockpit in parallel with Sennheiser Wireless Systems Manager or any other application on the same machine already using port 8181, please type in another port (e.g. 8080 or 8282).
- Choose whether you want to create a desktop shortcut and click Next.

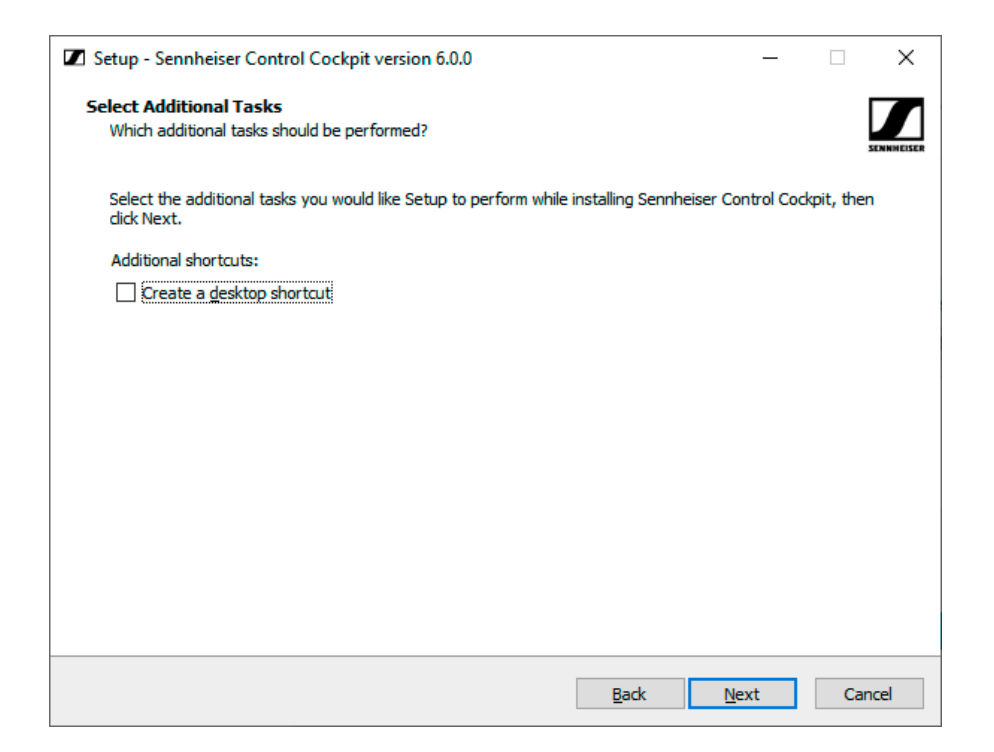

SENNHEISER

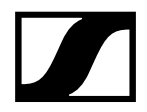

• Click Install to start the installation process.

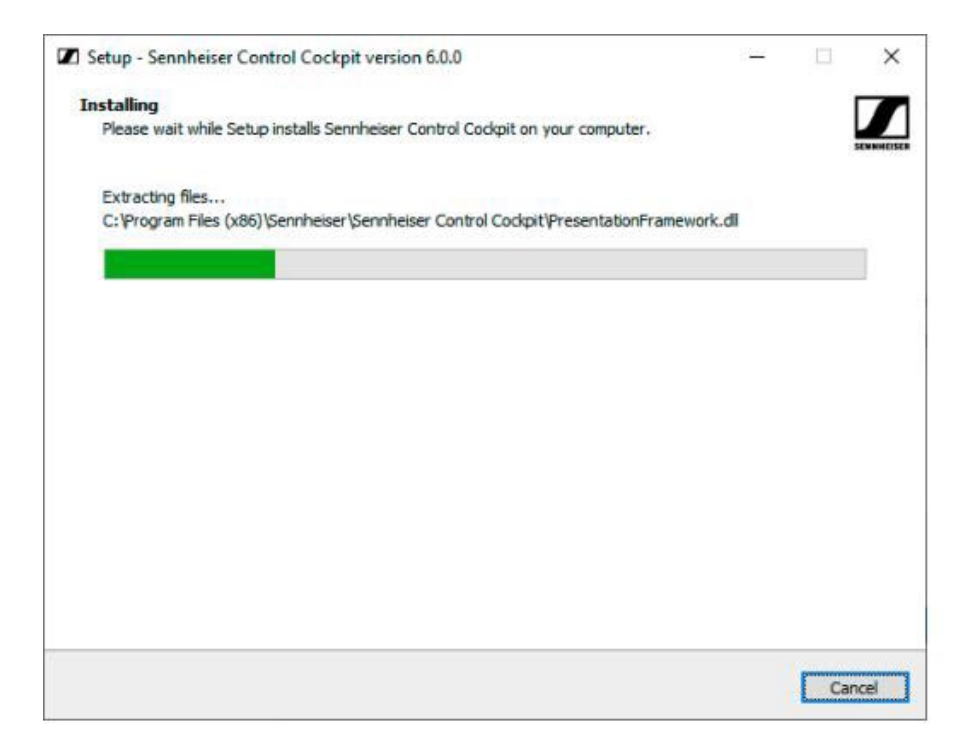

• The Sennheiser Control Cockpit is now installed. Afterwards, the following dialog is displayed.

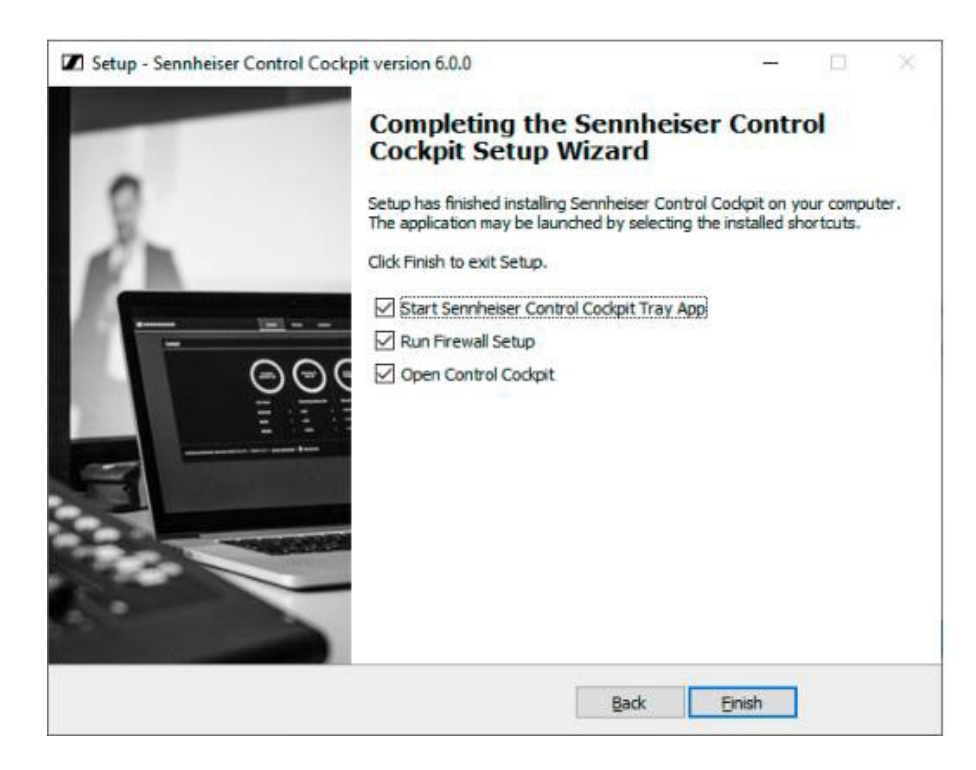

- Click Finish to complete the installation.
- Before using Control Cockpit for the first time you need to enter your Activation Key

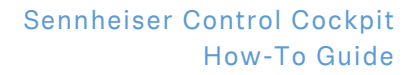

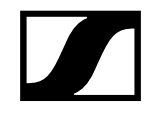

 Click on **Get your activation key** to open the following address: <u>www.sennheiser.com/control-</u> <u>cockpit-registration</u>

| 100 A | STATE OF THE OWNER OF THE OWNER OF                                                       |                                                          |
|-------|------------------------------------------------------------------------------------------|----------------------------------------------------------|
|       | Welcome to the                                                                           | tion water                                               |
|       | Sennheiser Control Co                                                                    | ckpit                                                    |
| 51    |                                                                                          |                                                          |
|       | Tool Registration                                                                        | 50                                                       |
|       | Please register with Sennheiser to use the Sennheise<br>registration is completely free. | r Control Cockpit. The na tensing lettery 16<br>an 3 LAB |
|       | Get your activation key <u>Need help?</u>                                                | هه و در مع<br>مدانه و معن                                |
|       |                                                                                          | b   Linna Agentent   🕤 Linn Armed                        |
|       | Please enter the User ID and the Activation Key, which registration.                     | h you received after your                                |
|       | User ID user@example.com                                                                 |                                                          |
|       | Activation Key XXX-XXXX-XXXXX-X                                                          |                                                          |
|       |                                                                                          | Activate                                                 |
|       |                                                                                          |                                                          |

Click on Activate after you have received your activation key

For further instructions on how to use Sennheiser Control Cockpit, please refer to the following manual: <u>Sennheiser Control Cockpit – Software Manual</u>

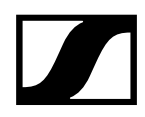

## **Updating EW-DX**

Once Sennheiser Control Cockpit software is installed and activated, you can proceed to updating EW-DX devices.

Please follow these simple steps:

• Connect EW-DX to the same network as your PC

| Device List 0/                                                                     | 2 devices                                                                                            |                                   |                    |                        |                        | + Add device       | 🗗 Export list |
|------------------------------------------------------------------------------------|----------------------------------------------------------------------------------------------------|-----------------------------------|--------------------|------------------------|------------------------|--------------------|---------------|
| Search                                                                             |                                                                                                    | Filter by type                    | Filter by location | Filter by device state | Filter by battery life | Filter on identify | Show all      |
| Type Name                                                                          |                                                                                                    | Device Information                |                    | Transmitter Type       | Battery Re             | maining :          | Identify      |
|                                                                                    | KEM2                                                                                                 |                                   |                    |                        |                        |                    | Ø             |
|                                                                                    |                                                                                                    |                                   |                    |                        |                        |                    |               |
| <mark>■ <u>User Manual</u> ⊀</mark><br>© 2016-2022 by Seni<br>Are you missing a fe | ★ Settings ▲ Privacy ① II<br>nheiser electronic GmbH & Co.<br>ature? <u>Tell us about your idea!</u> | n <u>fo</u><br>KG   Version 6.0.0 |                    |                        |                        |                    | ⊕ EN ∨        |

- EW-DX will be automatically discovered by Control Cockpit
- In case your EW-DX device is not populating automatically in the Device List, please use the link "Add device" to add the device manually using the device's IP address
- Go to the device page and select the latest available firmware (**firmware 1.1.3** as of November 2022), accept the license agreement, and update your receiver

| Devices selected # Monitoring View                                                                                               |               |                                              |                                         |                         |                  |                                               |                                                         | onitoring View |               |             |
|----------------------------------------------------------------------------------------------------|---------------|----------------------------------------------|-----------------------------------------|-------------------------|------------------|-----------------------------------------------|---------------------------------------------------------|----------------|---------------|-------------|
| Туре                                                                                                    | Name          |                                              |                                         | vice Information        |                  | Transmitter Type                              | Battery                                                 |                | uality Pairi  | ng Identify |
| ii ii ii                                                                                                    | EWDXEM2       |                                              | 1                                       |                         |                  |                                               |                                                         |                |               | Ø           |
| 1                                                                                                    | EW-DX 1       |                                              | /                                       |                         |                  |                                               |                                                         |                |               | Ø           |
| 2                                                                                                    | EW-DX 2       |                                              | /                                       |                         |                  |                                               |                                                         |                |               | 0           |
| Prop                                                                                                    | erties        |                                              |                                         |                         |                  |                                               |                                                         |                |               |             |
| -                                                                                                    | Audio         | Device                                       | 👬 Network                               | ۳) RF Settings          |                  |                                               |                                                         |                |               |             |
| EW-D                                                                                                    | X EM 2 1 sele |                                              |                                         |                         |                  |                                               |                                                         |                |               | •           |
| Firm                                                                                                    | ware Info     | 0                                            | Name                                    | 0                       | Location         | 0                                             | Display Brightness                                      | (i)            | Serial Number | (j)         |
| Firmware 1.1.3                                                                                                    |               | EWDXEM2                                      |                                         |                         |                  | Please update device firmware<br>this setting | ise update device firmware to use 53020<br>this setting |                |               |             |
| 1.1.3 - via update server                                                                                                    |               |                                              |                                         |                         |                  |                                               |                                                         |                |               |             |
|                                                                                                    |               | Device Restart                               | 0                                       | Factory Reset           | 0                |                                               |                                                         |                |               |             |
|                                                                                                    |               | I<br>Restarts your dev<br>audio link will be | OK<br>I nice. An active<br>Interrupted. | II<br>I Click to enable | OK<br>I<br>reset |                                               |                                                         |                |               |             |
|                                                                                                    |               |                                              |                                         |                         |                  |                                               |                                                         |                |               |             |
| User Manual & Settings A Privacy O Info                                                                                          |               |                                              |                                         |                         |                  | ∰ EN ~                                        |                                                         |                |               |             |
| © 2016-2022 by Sennheiser electronic GmbH & Co. KG   Version 6.0.0<br>Are you missing a feature? <u>Tell us about your idea!</u> |               |                                              |                                         |                         |                  |                                               |                                                         |                |               |             |

• Your EW-DX has been successfully updated

For conformity, consistency and compatibility reasons, we strongly recommend always upgrading the system to the new release.

## SENNHEISER